# 监理合同进度款支付

## 一、 监理合同进度款支付流程

无监理的合同进度款支付的流程如下图所示:

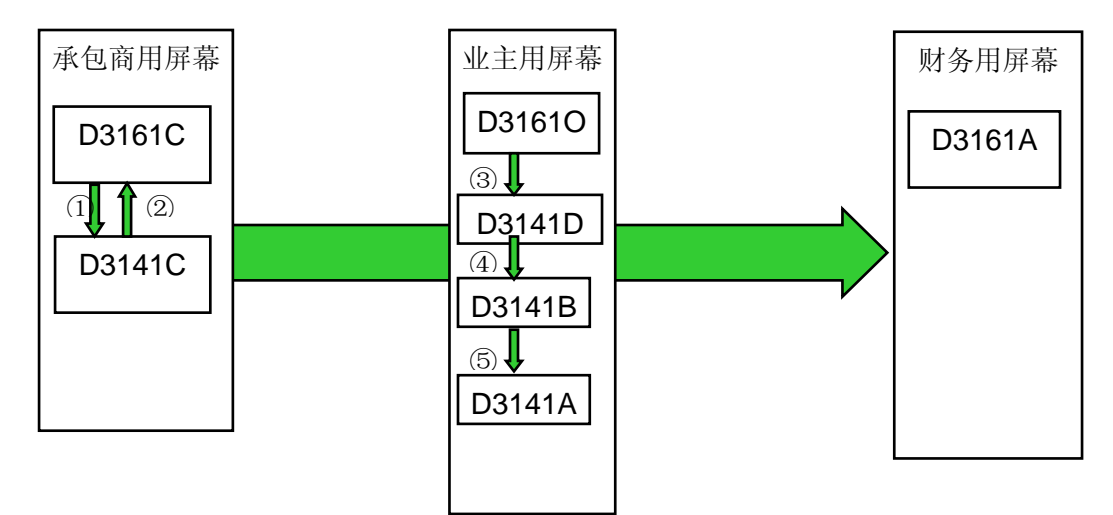

# 二、 监理合同进度款支付步骤

第一步:合同乙方业务人员进入D3161C(承包商支付申请)屏幕,输入以下信息(如图 3.52):

| 🦉 D3161C - 2                             | 和包商了     | 艺付申语 (XLDP | MS)                 |          |                                                                                 |                    |            |                     |        | Ξ×         |
|------------------------------------------|----------|------------|---------------------|----------|---------------------------------------------------------------------------------|--------------------|------------|---------------------|--------|------------|
| 工程名称                                     | GZP      | 合同代码       | P07-016-016         | ±₩⊒      | []<br>[]<br>[]<br>[]<br>[]<br>[]<br>[]<br>[]<br>[]<br>[]<br>[]<br>[]<br>[]<br>[ | 文化中心工程委:           | 单位代码 GJJL  | 合同                  | 支付信息   |            |
| 支付单号                                     | 20080    | 301        | 批种类                 | 0        |                                                                                 |                    | 广州建筑工程监理有  | 扣预付款                |        |            |
| 状态                                       | 1        | 未批准        | 货币                  | RMB      | 参照                                                                              |                    |            | 材料扣款                |        |            |
| 支付方式                                     |          |            | 付款期限                |          |                                                                                 | 接收日期               | 2008/03/28 | 其它扣款                |        |            |
| 预付款标志                                    | N        | 申请金额       |                     |          | 保留:                                                                             | 金标志/金额 🛚           |            | 扣保留金                |        |            |
| 承包商金额                                    |          | 0.00       | 承包输入/日              | 系统用      | 护                                                                               | 2008/03/28         |            | 设备使用费               |        |            |
| 承包商状态                                    | 2        | 未批准        | 承包批准/日              |          |                                                                                 |                    | 扣款/原因      | 扣尾款                 |        |            |
| 监理金额                                     |          | 0.00       | 监理输入/日              |          |                                                                                 |                    |            | 扣劳保金                |        |            |
| 监理状态                                     |          |            | 监理批准/日              |          |                                                                                 |                    |            | 已付金额/时间             |        |            |
| 业主金额                                     |          | 0.00       | 业主输入/日              |          |                                                                                 |                    |            |                     |        |            |
| 业主状态                                     |          | I          | 业主批准/日              |          |                                                                                 |                    |            |                     |        |            |
| <b>デ</b> 49 / 255                        |          |            |                     |          |                                                                                 |                    | # /= /BT7  | ^ <b>F</b>          |        |            |
| 工程名称                                     |          | 合向代码       | +lL£h→t             | _        | _                                                                               |                    | 单位代码       | 合同                  | 文竹信息   | <b>-</b> 8 |
| 又的单方                                     |          |            | 141115元<br>145元     |          | ***                                                                             |                    |            | 1日1天11元人<br>ままおは古ちり |        | -          |
| 大応                                       |          |            | - 50 TR<br>(計 計 甘服見 |          | 39788                                                                           | 接收日期               |            | 1211-131-5人<br>甘它如款 |        | 4          |
| 「「「「」」、「「」」、「」、「」、「」、「」、「」、「」、「」、「」、「」、「 |          | 由诗全颜       | 13 26 PROPER        | <u> </u> | - 保留:                                                                           | 全标志/全额 🗌           |            | 如保留全                |        | -          |
| 承句商全额                                    |          |            | 承包输入/日              |          | 14 83                                                                           | 22-14/0/201 322 BX |            | 设备使用费               |        | -          |
| 承包商状态                                    |          |            | 承包批准/日              |          |                                                                                 |                    | 扣款/原因      | 和尾款                 |        | 4          |
| 监理金额                                     | <u> </u> |            | 业主输入/日              | <u> </u> |                                                                                 |                    |            | 扣劳保金                |        | H          |
| 监理状态                                     |          |            | 业主批准/日              |          |                                                                                 |                    |            | 已付金额/时间             |        | ۲          |
| 业主金额                                     | <u> </u> |            | 业主输入/日              |          |                                                                                 |                    |            |                     |        | T 🗖        |
| 业主状态                                     |          |            | 业主批准/日              |          |                                                                                 |                    |            |                     |        |            |
| 拔付审打                                     | 比表       | 承包商成       | 本 支付                | 细项       |                                                                                 | 批控制                | 支付单汇总      | 合同支付台帐              | 统计指标月报 |            |
| 支付明約                                     | 瞒        | 承包商扣材      | 料款                  |          |                                                                                 |                    |            |                     |        |            |
|                                          |          |            |                     |          |                                                                                 |                    |            | 累加                  | 计 算    | QUID       |

图 3.52 承包商支付申请

- 工程名称: 使用 \_\_\_\_\_ 按钮以值列表的方式选择 "GZP"。
- 合同代码:使用 → 按钮以值列表的方式选择 "P07-016-016"。
- 支付单号:手工输入"20080301",表示本合同2008年3月第1次支付申请。申请编号由8位数字组成:1-4位表示本次支付的年份;5-6位表示本次支付单的月份;7-8位表示本合同本次支付的序号。
- 承包商状态:使用 \_\_\_\_\_\_按钮以值列表的方式选择"2(未批准)"。
- 承包输入/日:使用 → 按钮以值列表的方式选择操作人和操作日期。

注: 其它字段是显示信息,系统自动显示,不需手工输入。

输入完成后,单击,单击,单击"承包商成本"按钮,进入D3141C(合同已发生成本)屏幕,输入以下信息(如图3.53):。

| 全同代码        | កលណ៍    | 冬称/描述       | 单价         |       | 承句商数量  | 承句商全麵      | 监理数量 |   |
|-------------|---------|-------------|------------|-------|--------|------------|------|---|
| P07-016-016 | 0101    | 以对各专业设计文件的  | 5, 581, 44 | 81.44 | 1.0000 | 5, 581, 44 |      | Ē |
| P07-016-016 | 0102    | 以《设计技术交底会议  | 4, 186.08  | 86.08 | 1.0000 | 4, 186.08  |      |   |
|             | i i     |             |            |       |        |            |      |   |
|             |         |             |            |       |        |            |      |   |
|             |         |             |            |       |        |            |      |   |
|             |         |             |            |       |        |            |      |   |
|             | ] [     |             |            |       |        |            |      |   |
|             |         |             |            |       |        |            |      |   |
|             |         |             |            |       |        |            |      |   |
|             | -       |             |            |       |        |            |      |   |
|             |         |             |            |       |        |            |      |   |
|             |         |             |            |       |        |            |      |   |
|             |         |             |            |       |        |            |      |   |
|             |         |             |            |       |        |            |      |   |
|             |         |             |            |       |        |            | -    |   |
|             |         |             |            |       |        |            |      |   |
|             |         |             |            |       |        |            |      |   |
|             |         |             |            |       |        |            |      |   |
|             |         |             |            |       |        |            |      |   |
|             |         |             |            |       |        |            | Þ    |   |
|             |         |             |            |       |        |            |      |   |
| 合同预测成       | 本 承包商支付 | <b>寸申</b> 请 |            |       |        |            |      |   |
|             |         |             |            |       |        |            |      |   |

图 3.53 合同已发生成本维护(承包商)

- BOQ项:使用 按钮以值列表的方式选择工程量清单的BOQ项。
- 承包商数量:手工输入对应BOQ项的本月完成数量。
- 承包商金额:系统根据B0Q项的数量和合同单价自动计算。

第二步:合同乙方项目经理进入D3161C(承包商支付申请)屏幕,点击工具栏按钮 ♀ 使 其变成 ▲ 后,进入查询状态,输入合同代码 "P07-016-016"和申请编号 "20080301",然 后,点击工具栏按钮 ♀ 执行查询,查询出相关的申请信息。如下图(图3.54)所示:

|              | 3        |           | · 🖗       | <b>±</b> | <b>1</b> | 8    | ? 🖪                                     |                          | OFF     |              |       |
|--------------|----------|-----------|-----------|----------|----------|------|-----------------------------------------|--------------------------|---------|--------------|-------|
| 🧱 D3161C – 🧃 | 和包商支付    | 申请 (XLDP) | MS) (2000 | •••••••• |          |      | ••••••••••••••••••••••••••••••••••••••• | 0-0-0-0-0-0-0-0-0-0-0-0- |         | ************ | ≍ ≍ × |
| 工程名称         |          | 合同代码      | P07-016-0 | 016      |          |      |                                         | 单位代码                     |         |              | - 6   |
| 支付单号         | 20080301 |           | 批种类       | _        |          |      |                                         |                          |         |              |       |
| 状态           |          |           | 货币        |          | 参照       |      |                                         | 2                        | 材料扣款    |              | _     |
| 支付方式         |          |           | 付款期       | R T      |          |      | 接收日期                                    |                          | 其它扣款    |              |       |
| 预付款标志        |          | 申请金额      |           |          | 保留       | 金标志/ | 金額 🗌                                    |                          | 扣保留金    |              |       |
| 承包商金额        |          |           | 承包输入      |          |          |      |                                         |                          | 设备使用费   |              |       |
| 承包商状态        |          |           | 承包批准      | ≝/日 🗌    |          |      |                                         | 扣款/原因                    | 扣尾款     |              |       |
| 监理金额         |          |           | 监理输入      |          |          |      |                                         |                          | 扣劳保金    |              |       |
| 监理状态         |          |           | 监理批准      | 11/1日 🗌  |          |      |                                         |                          | 已付金额/时间 | ]            |       |
| 业主金额         |          |           | 业主输入      |          |          |      |                                         |                          |         |              |       |
| 业主状态         |          |           | 业主批准      | 11/1日 🗌  |          |      |                                         |                          |         |              |       |
|              |          |           |           |          |          |      |                                         |                          |         |              |       |
| 工程名称         |          | 合同代码      |           |          |          |      |                                         | 单位代码                     |         | 合同支付信息       | 표, 영  |
| 支付单号         |          |           | 批种类       |          |          |      |                                         |                          | 扣预付款    |              | _     |
| 状态           |          |           | 货币        |          | 参照       |      |                                         |                          | 材料扣款    |              |       |
| 支付方式         |          |           | 付款期       | R        |          |      | 接收日期                                    |                          | 其它扣款    |              |       |
| 预付款标志        |          | 申请金额      |           |          | 保留       | 金标志/ | 金额                                      |                          | 扣保留金    |              | _     |
| 承包商金额        |          |           | 承包输入      |          |          |      |                                         |                          | 设备使用费   |              |       |
| 承包商状态        |          |           | 承包批准      | 11日      |          |      |                                         | 扣款/原因                    | 加尾款     |              |       |
| 监理金额         |          |           | 业主输入      |          |          |      |                                         |                          | 扣劳保金    |              |       |
| 监理状态         |          |           | 业主批准      | 11日      |          |      |                                         |                          | 已付金额/时间 | ]            |       |
| 业主金额         |          |           | 业主输入      |          |          |      |                                         |                          |         |              |       |
| 业主状态         |          |           | 业主批准      | 11/11    |          |      |                                         |                          |         |              |       |
| 拔付审排         | 此表       | 承包商成      | 本         | 支付细      | 项        | 批約   | 空制                                      | 支付单汇总                    | 合同支付台   | 帐 统计指标月报     |       |
| 支付明約         | ・ 表      | 承包商扣材     | 料款        |          |          |      |                                         |                          |         |              | _     |
|              |          |           |           |          |          |      |                                         |                          | 累加      | 计算           | QUID  |

图 3.54 承包商支付申请

在查询结果屏幕,输入或修改以下信息(如下图3.55):

- 承包商状态:使用 \_\_\_\_\_\_ 按钮以值列表的方式将"2"改为"1"。
- 承包批准/日:使用 上按钮以值列表的方式选择批准人和批准日期。

输入完成后,单击, 或按F10存盘,单击"承包商成本"按钮,进入D3141C(合同已发生成本)屏幕,可以对已发生的B0Q项进行修改。

| 工程名称  | GZP   | 合同代码  | P07-016-016 | 广州亚 | 运体育: | 文化中心工程图    | ejji 单位代码 cjji | 리슈      | 司支付信息  | 6    |
|-------|-------|-------|-------------|-----|------|------------|----------------|---------|--------|------|
| 支付单号  | 20080 | 301   | 批种类         | 0   |      |            | 广州建筑工程监理:      | ☞ 扣预付款  |        |      |
| 状态    | 1     | 未批准   | 货币          | RMB | 参照   |            |                | 材料扣款    |        |      |
| 支付方式  |       |       | 付款期限        |     |      | 接收日        | UI 2008/03/28  | 其它扣款    |        |      |
| 预付款标志 | N     | 申请金额  |             |     | 保留金  | 金标志/金额 🖪   |                | 扣保留金    |        |      |
| 承包商金额 |       | 0.00  | 承包输入/日      | 系统用 | IP . | 2008/03/28 |                | 设备使用费   |        |      |
| 承包商状态 | 1     | 批准    | 承包批准/日      | 系统用 | 户    | 2008/03/28 | 扣款/原因          | 扣尾款     |        |      |
| 监理金额  |       | 0.00  | 监理输入/日      |     |      |            |                | 扣劳保金    |        | Ο.   |
| 监理状态  | 2     |       | 监理批准/日      |     |      |            |                | 已付金额/时间 |        |      |
| 业主金额  |       | 0.00  | 业主输入/日      |     |      |            |                |         |        |      |
| 业主状态  |       |       | 业主批准/日      |     |      |            |                |         |        |      |
|       |       |       |             |     |      |            |                |         |        |      |
| 工程名称  |       | 合同代码  |             |     |      |            | 单位代码           | 키合 [    | 同支付信息  |      |
| 支付单号  |       |       | 批种类         |     |      |            |                | 扣预付款    |        |      |
| 状态    |       |       | 货币          |     | 参照   |            |                | 材料扣款    |        |      |
| 支付方式  |       |       | 付款期限        |     |      | 接收日        | UI I           | 其它扣款    |        |      |
| 预付款标志 |       | 申请金额  |             |     | 保留金  | 金标志/金额     |                | 扣保留金    |        |      |
| 承包商金额 |       |       | 承包输入/日      |     |      |            |                | 设备使用费   |        |      |
| 承包商状态 |       |       | 承包批准/日      |     |      |            | 扣款/原因          | 扣尾款     |        |      |
| 监理金额  |       |       | 业主输入/日      |     |      |            |                | 扣劳保金    |        |      |
| 监理状态  |       |       | 业主批准/日      |     |      |            |                | 已付金额/时间 |        |      |
| 业主金额  |       |       | 业主输入/日      |     |      |            |                |         |        |      |
| 业主状态  |       |       | 业主批准/日      |     |      |            |                |         |        |      |
| 拔付审排  | 比表    | 承包商成  | 本支付         | 计细项 |      | 批控制        | 支付单汇总          | 合同支付台帐  | 统计指标月报 |      |
| 支付明約  | 田表    | 承包商扣材 | 料款          |     |      |            |                |         |        |      |
|       |       |       |             |     |      |            |                | 累加      | 计 算    | ្តហា |

图 3.55 承包商支付申请

第三步:工程管理部业务人员进入D31610(业主支付批准)屏幕,点击工具栏按钮 ♀ 使 其变成 ▲ 后,进入查询状态,输入合同代码"P07-012-012"和申请编号"20080101",然 后,点击工具栏按钮 ♀ 执行查询,查询出相关的申请信息。如下图(图3.56)所示:

|              | <b>2</b> |       | ۲ 🖗 🗜       |      | 2      | 1  |                    | OFF                                    |       |       |
|--------------|----------|-------|-------------|------|--------|----|--------------------|----------------------------------------|-------|-------|
| 🧟 D31610 – ป | L主支付批    | 准 いいい |             |      |        |    | ****************** |                                        |       | ∺ ≚ × |
| 工程名称         |          | 合同代码  | P07-012-012 | 1    |        |    | 单位代码               | _<br>合同                                | 司支付信息 |       |
| 支付单号         | 20080101 |       | 批种类         |      |        | _  |                    | 11111111111111111111111111111111111111 |       |       |
| 状态           |          |       | 货币          | 1    | 細      |    | 1                  | 材料扣款                                   |       | _     |
| 支付方式         |          |       | 付款期限        |      | 接收     | 日期 |                    | 其它扣款                                   |       | _     |
| 预付款标志        |          | 借预付款  |             |      |        |    | 保留金标志/金额           | 扣保留金                                   |       |       |
| 承包商金额        |          |       | 承包输入/日      |      |        |    |                    | 设备使用费                                  |       |       |
| 承包商状态        |          |       | 承包批准/日      |      |        |    | 扣款/原因              | 扣尾款                                    |       |       |
| 监理金额         |          |       | 监理输入/日      |      |        |    |                    | 扣劳保金                                   |       |       |
| 监理状态         |          |       | 监理批准/日      |      |        |    |                    | 已付金额/时间                                |       |       |
| 业主金额         |          |       | 业主输入/日      |      |        |    |                    |                                        |       |       |
| 业主状态         |          |       | 业主批准/日      |      |        |    |                    |                                        |       |       |
|              |          |       |             |      |        |    |                    |                                        |       |       |
| 工程名称         |          | 合同代码  |             |      |        |    | 单位代码               | 히合 [                                   | 司支付信息 | - 3   |
| 支付单号         |          |       | 批种类         |      |        |    |                    | 扣预付款                                   |       |       |
| 状态           |          |       | 货币          | 1    | 診照     |    |                    | 材料扣款                                   |       |       |
| 支付方式         |          |       | 付款期限        |      | 接收     | 日期 |                    | 其它扣款                                   |       |       |
| 预付款标志        |          | 借预付款  |             | J    |        |    | 保留金标志/金额           | 扣保留金                                   |       |       |
| 承包商金额        |          |       | 承包输入/日      |      |        |    |                    | 设备使用费                                  |       |       |
| 承包商状态        |          |       | 承包批准/日      |      |        |    | 扣款/原因              | 扣尾款                                    |       |       |
| 监理金额         |          |       | 监理输入/日      |      |        |    |                    | 扣劳保金                                   |       |       |
| 监理状态         |          |       | 监理批准/日      |      |        |    |                    | 已付金额/时间                                |       |       |
| 业主金额         |          |       | 业主输入/日      |      |        |    |                    |                                        |       |       |
| 业主状态         |          |       | 业主批准/日      |      |        |    |                    |                                        |       |       |
| 拔付审排         | t表       | 业主成和  | 本 支         | 付细项  | 批控制    |    | 支付单汇总              | 合同支付台帐                                 | 支付明細表 |       |
| 统计指标         | 月报       | 业主扣款到 | 査询 业主:      | 扣材料款 | 办主要领导审 | 軍批 | 采购合同部审批            | 执行部门审批                                 | :     |       |
|              |          |       |             |      |        |    |                    | 嬰 thn                                  | 计管    | OTHT  |

图 3.56 业主支付批准

在查询结果屏幕,输入或修改以下信息(如下图3.57):

- 承包商状态:使用 \_\_\_\_\_\_按钮以值列表的方式选择"2"。
- 业主操作人/日:使用 \_\_\_\_\_\_按钮以值列表的方式选择批准人和批准日期。
- 如有扣款,也应在相应的扣款栏填写具体金额。若是"其它扣款",在"扣款原因"
   栏填写扣款的具体情况。

输入完成后,单击 或按F10存盘,单击"承包商成本"按钮,进入D3141C(合同已发 生成本)屏幕(如图3.58),可以对已发生的B0Q项进行修改。

|                     |          | JM/E       |               |       |         |            |                        |            |           | ~    |
|---------------------|----------|------------|---------------|-------|---------|------------|------------------------|------------|-----------|------|
| 工程名称                | GZP      | 合同代码       | P07-012-012   | 广州团   | 吃运体育    | 文化中心工程施    | 单位代码 SJJS              | 合同         | 司支付信息     |      |
| 支付单号                | 200801   | 01         | 批种类           | 0     |         |            | 广州市建筑机械施3              | 扣顶付款       |           |      |
| 状态                  | 2        | 已批准        | 货币            | RMB   | 参照      | 3          |                        | 材料扣款       |           |      |
| 支付方式                |          |            | 付款期限          | 2008/ | 03/26   | 接收日期       | 2008/01/26             | 其它扣款       |           |      |
| 预付款标志               | N        | 借预付款       |               |       |         |            | 保留金标志/金额               | 扣保留金       |           |      |
| 承包商金额               |          | 91,735.00  | 承包输入/日        | 系统用   | 胆       | 2008/01/26 |                        | 设备使用费      |           |      |
| 承包商状态               | 1        | 批准         | 承包批准/日        | 系统用   | 1户      | 2008/01/26 | 扣款/原因                  | 扣尾款        |           |      |
| 监理金额                |          | 91, 735.00 | 监理输入/日        | 系统用   | 1户      | 2008/01/26 |                        | 扣劳保金       |           |      |
| 监理状态                | 1        | 批准         | 监理批准/日        | 系统用   | 户       | 2008/01/26 |                        | 已付金额/时间    | 0.0       | 0    |
| 业主金额                |          | 91,735.00  | 业主输入/日        | 系统用   | 12      | 2008/03/09 |                        | <u> </u>   |           |      |
| 业主状态                | 2        | 未批准        | 业主批准/日        | L     |         |            |                        | J          |           |      |
| <b>デ 40</b> / 2 × 5 |          |            |               |       |         |            | * / · / NT7            |            | 1 - 4 左 百 |      |
| 上柱名称                | <u> </u> | 合向代码       | tll€th→t€     |       | _       |            | 单位代码                   |            | 刘文竹信息     | L 8  |
| 又们单亏                | _        |            | 北神兴           |       |         | 2          |                        | プロゴルドリーティー |           | _    |
| 大応                  |          |            | している。         |       | 392 A.K | 接收日期       |                        | 市空加熱       |           | -    |
| 预付款标志               |          | 借预付款       | 13 26 200 PDX | 1     |         | эзчх цжл   | 保留全标志/全额               | 扣保留全       |           | -    |
| 承包商全额               |          | 78 CT XCE  | 承包输入/日        |       |         |            | NA 88 32: 10:00 32: 8% | 设备使用费      |           | -    |
| 承包商状态               |          |            | 承包批准/日        |       |         |            | 扣款/原因                  | 加尾款        |           | -    |
| 胎理金額                |          |            | 监理输入/日        |       |         |            |                        | 扣劳保金       |           | -    |
| 监理状态                |          |            | 监理批准/日        | -     |         |            |                        | 已付金额/时间    |           | -    |
| 业主金额                |          |            | 业主输入/日        |       |         |            |                        |            |           | 1 🖃  |
| 业主状态                |          |            | 业主批准/日        |       |         |            |                        |            |           |      |
| 拔付审打                | 比表       | 业主成和       | まし 支付         | 寸细项   |         | 批控制        | 支付单汇总                  | 合同支付台帐     | 支付明細表     |      |
| 统计指标                | 月报       | 业主扣款到      | 査询 业主打        | 11材料) | 次 3     | 办主要领导审批    | 采购合同部审批                | 执行部门审批     |           |      |
|                     |          |            |               |       |         |            |                        | 累加         | 计 复       | QUID |

图 3.57 业主支付批准

| 🭓 D31410 - 合同 | 已发生成本维护(业主) シンシンシン |      |             |             |       |          | ≤×   |
|---------------|--------------------|------|-------------|-------------|-------|----------|------|
| 合同代码          | BOQ项               | 监理数量 | 监理金额        | 发生量         | 已发生成本 | 累计完成重    |      |
| P07=012=012   | 010101010101       | 100  | 7, 797. 00  | 100.0000    | 7797  | 2736     |      |
| P07=012=012   | 010101010102       | 200  | 9, 580. 00  | 200.0000    | 9580  | 2        |      |
| P07=012=012   | 010101010203       | 300  | 41, 583.00  | 300.0000    | 41583 | 388      |      |
| P07-012-012   | 010101010204       | 500  | 32, 775. 00 | 500.0000    | 32775 | 102      |      |
|               |                    |      |             |             |       |          |      |
|               |                    |      |             |             |       |          |      |
|               |                    |      |             |             |       |          |      |
|               |                    |      |             |             |       |          |      |
|               |                    |      |             |             |       |          |      |
|               |                    | _    |             |             |       | <u> </u> |      |
|               |                    | _    |             |             |       | <u> </u> |      |
|               |                    | -    |             |             |       | <u> </u> |      |
|               |                    | _    |             |             |       | <u> </u> |      |
|               |                    | -    |             |             |       |          |      |
|               |                    | -    |             |             |       |          |      |
|               |                    | -    |             |             |       |          |      |
|               |                    | -    |             |             |       |          |      |
|               |                    | -    |             |             |       |          |      |
|               |                    | -    |             |             |       |          | -    |
|               |                    |      |             |             |       |          |      |
|               |                    |      |             |             |       |          |      |
| 合同预测成和        | 本 业主支付批准 采购合同      | 部审批  |             |             |       |          |      |
|               |                    |      |             | <b>毘 to</b> | 计符    |          |      |
|               |                    |      |             | 系加          | 17 异  |          | 2011 |

图 3.58 合同已发生成本维护(业主)

第四步:工程管理部部门负责人进入D31610(业主支付批准)屏幕,点击工具栏按钮 ♀ 使其变成 № 后,进入查询状态,输入合同代码 "P07-012-012"和申请编号 "20080101", 然后,点击工具栏按钮 ♀ 执行查询,查询出相关的申请信息。如下图(图3.59)所示:

|              | <b>7</b> 1 |         | • 🖗 🛓       |      | <b>?</b> • |           | OFF     |         |       |
|--------------|------------|---------|-------------|------|------------|-----------|---------|---------|-------|
| 🤯 D31610 – ଏ | L主支付批      | 准 こここここ |             |      |            |           |         |         | i ≤ × |
| 工程名称         |            | 合同代码    | P07-012-012 |      |            | 单位代码      |         | 同支付信息   | - 🖻   |
| 支付单号         | 20080101   |         | 批种类         |      |            |           |         |         |       |
| 状态           |            |         | 货币          | 参!   | 照          |           | 材料扣款    |         | _     |
| 支付方式         |            |         | 付款期限        |      | 接收日期       | 朝         | 其它扣款    |         | _     |
| 预付款标志        |            | 借预付款    |             |      |            | 保留金标志/金额  | 扣保留金    |         | _     |
| 承包商金额        |            |         | 承包输入/日      |      |            |           | 设备使用费   |         | _     |
| 承包商状态        |            |         | 承包批准/日      |      |            | 扣款/原因     | 扣尾款     |         |       |
| 监理金额         |            |         | 监理输入/日      |      |            |           | 扣劳保金    |         |       |
| 监理状态         |            |         | 监理批准/日      |      |            |           | 已付金额/时间 |         |       |
| 业主金额         |            |         | 业主输入/日      |      |            |           |         |         |       |
| 业主状态         |            |         | 业主批准/日      |      |            |           |         |         |       |
|              |            |         |             |      |            |           |         |         |       |
| 工程名称         |            | 合同代码    |             |      |            | 单位代码      |         | 同支付信息   | - 31  |
| 支付单号         |            |         | 批种类         |      |            |           | 扣预付款    |         |       |
| 状态           |            |         | 货币          | 参照   | 展          |           | 材料扣款    |         |       |
| 支付方式         |            |         | 付款期限        |      | 接收日期       | 明         | 其它扣款    |         |       |
| 预付款标志        |            | 借预付款    |             |      |            | 保留金标志/金额  | 扣保留金    |         |       |
| 承包商金额        |            |         | 承包输入/日      |      |            |           | 设备使用费   |         |       |
| 承包商状态        |            |         | 承包批准/日      |      |            | 扣款/原因     | 扣尾款     |         |       |
| 监理金额         |            |         | 监理输入/日      |      |            |           | 扣劳保金    |         |       |
| 监理状态         |            |         | 监理批准/日      |      |            |           | 已付金额/时间 |         |       |
| 业主金额         |            |         | 业主输入/日      |      |            |           |         |         |       |
| 业主状态         |            |         | 业主批准/日      |      |            |           |         |         |       |
| 拔付审排         | 北表 🔤       | 业主成本    | ち 支付        | 1细项  | 批控制        | 支付单汇总     | 合同支付台中  | k 支付明細表 |       |
| 统计指标         | 月报         | 业主扣款者   | 医询 业主打      | 1材料款 | 办主要领导审批    | l 采购合同部审批 | 执行部门审排  | Ł       |       |
|              |            |         |             |      |            |           | 累加      | 计 算     | QUID  |

图 3.59 业主支付批准

查询结果屏幕如下图(图3.60):

| 🦉 D31610 – 🛛 | <b>上主支付</b> | 批准 2020     |                                                                                                    |       |       |            |            |        |            | ······ <u>·</u> | × |
|--------------|-------------|-------------|----------------------------------------------------------------------------------------------------|-------|-------|------------|------------|--------|------------|-----------------|---|
| 工程名称         | GZP         | 合同代码        | P07-012-012                                                                                                    | 广州国   | [运体育] | 文化中心工程施    | 单位代码 SJJS  |        | 合同支付信息     | l (             | 3 |
| 支付单号         | 200801      | 01          | 批种类                                                                                                    | 0     |       |            | 广州市建筑机械施工  | 扣预付款   |            |                 |   |
| 状态           | 2           | 已批准         | 货币                                                                                                    | RMB   | 参照    |            |            | 材料扣款   |            |                 |   |
| 支付方式         |             |             | 付款期限                                                                                                    | 2008/ | 03/26 | 接收日期       | 2008/01/26 | 其它扣款 [ |            |                 |   |
| 预付款标志        | N           | 借预付款        |                                                                                                    |       |       |            | 保留金标志/金额 🛚 | 扣保留金   |            |                 |   |
| 承包商金额        |             | 91, 735. 00 | 承包输入/日                                                                                                    | 系统用   | 沪     | 2008/01/26 |            | 设备使用费  |            |                 |   |
| 承包商状态        | 1           | 批准          | 承包批准/日                                                                                                    | 系统用   | 沪     | 2008/01/26 | 扣款/原因      | 扣尾款    |            |                 |   |
| 监理金额         |             | 91, 735. 00 | 监理输入/日                                                                                                    | 系统用   | 沪     | 2008/01/26 |            | 扣劳保金   |            |                 |   |
| 监理状态         | 1           | 批准          | 监理批准/日                                                                                                    | 系统用   | 沪     | 2008/01/26 |            | 已付金额/时 | 间          | 0.00            |   |
| 业主金额         |             | 91, 735. 00 | 业主输入/日                                                                                                    | 系统用   | 1户 )  | 2008/03/09 |            |        |            |                 |   |
| 业主状态         | 2           | 未批准         | 业主批准/日                                                                                                    |       |       |            |            |        |            |                 |   |
|              |             |             |                                                                                                    |       |       |            |            |        |            |                 |   |
| 工程名称         |             | 合同代码        |                                                                                                    |       |       |            | 单位代码       |        | 合同支付信息     | ð               |   |
| 支付单号         |             |             | 批种类                                                                                                    |       |       | ]          |            | 扣预付款   |            |                 |   |
| 状态           |             |             | 货币                                                                                                    |       | 参照    |            |            | 材料扣款   |            |                 |   |
| 支付方式         |             |             | 付款期限                                                                                                    |       |       | 接收日期       |            | 其它扣款   |            |                 |   |
| 预付款标志        |             | 借预付款        |                                                                                                    |       |       |            | 保留金标志/金额   | 扣保留金   |            |                 |   |
| 承包商金额        |             |             | 承包输入/日                                                                                                    |       |       |            |            | 设备使用费  |            |                 |   |
| 承包商状态        |             |             | 承包批准/日                                                                                                    |       |       |            | 扣款/原因      | 扣尾款    |            |                 |   |
| 监理金额         |             |             | 监理输入/日                                                                                                    |       |       |            |            | 扣劳保金   |            |                 |   |
| 监理状态         |             |             | 监理批准/日                                                                                                    |       |       |            |            | 已付金额/时 | 间          |                 |   |
| 业主金额         |             |             | 业主输入/日                                                                                                    |       |       |            |            |        |            |                 | 3 |
| 业主状态         |             |             | 业主批准/日                                                                                                    |       |       |            |            |        |            |                 |   |
| 拔付审打         | 此表          | 业主成2        | ちょう ちょうしん ちょうしん ちょうしん ちょうしん ちょうしん ちょうしん ちょうしん ちょうしん ちょうしん しんしん ちょうしん しんしん ちょうしん しんしん ちょうしん しんしん ちょうしん しんしん ちょうしん しんしん しんしん ちょうしん しんしん しんしん しんしん しんしん しんしん しんしん しんしん | 计细项   |       | 批控制        | 支付单汇总      | 合同支付台  | b帐 」 J     | を付明細表           |   |
| 统计指标         | 月报          | 业主扣款到       | 査询 <u>业主</u> 打                                                                                                    | 扣材料調  | 次 オ   | 3主要领导审批    | 采购合同部审批    | 执行部门审  | <b>〕</b> 批 |                 |   |
|              |             |             |                                                                                                    |       |       |            |            | 累加     | 计 1        | 1 QU            |   |

图 3.60 业主支付批准

在查询结果屏幕,单击"执行部门审批"按钮,进入"执行部门审批"屏幕,输入或修 改以下信息(如下图3.61):

- 批准时间:使用 按钮以值列表的方式选择批准时间。
- 批准人:使用 按钮以值列表的方式选择批准人。

输入完成后,单击🖬或按F10存盘。

| PERSONALD TAUTUR                     | ]49]14                                  |                    |                      |                                        |                                  |                       |   |                  |  |
|--------------------------------------|-----------------------------------------|--------------------|----------------------|----------------------------------------|----------------------------------|-----------------------|---|------------------|--|
| 工程名称<br>合同代码<br>单位代码                 | <mark>GZP</mark><br>P07-012-012<br>SJJS | <br>广州亚运4<br>广州市建5 | 本育文化中心工程<br>筑机械施工有限公 | ≧施工总承包含<br>≿司                          | 支付单号                             | 20080101              |   |                  |  |
| 承包商支付申请<br>承包商状态<br>承包商金额<br>承包商批准日期 | 信息<br>1 批准<br>2008/01/26                |                    | 91735                |                                        | 监理审核信息<br>监理状态<br>监理金额<br>监理批准日期 | 1<br>2008/01/26       |   | 91735            |  |
| 办领导审批<br>支付单金额<br><mark>1</mark>     | 91,735.00<br> 批准                        | 扣款金额<br>批准时间       | 2008/03/09           | <ul> <li>0 应付ま</li> <li>批准ノ</li> </ul> | 2额    91<br>、  系统用户              | 1,735.00 批准金额<br>支付差额 |   | 91, 735. 00<br>0 |  |
| 备注                                   |                                         |                    |                      |                                        |                                  |                       |   |                  |  |
| 办主要领导审批                              | 采购合同部审                                  | ŧŁ                 |                      |                                        |                                  | arta                  | 计 | 省                |  |

第五步: 采购合同部部门负责人进入D31610(业主支付批准)屏幕,点击工具栏按钮 使其变成 □ 后,进入查询状态,输入合同代码 "P07-012-012" 和申请编号 "20080101", 然后,点击工具栏按钮 ☑ 执行查询,查询出相关的申请信息。如下图(图3.62)所示:

|                            | <b>*</b> |               | • 🖗 🛨                            |             | 2 ?            |               | OFF                                                  |       |         |
|----------------------------|----------|---------------|----------------------------------|-------------|----------------|---------------|------------------------------------------------------|-------|---------|
| 🧱 D31610 – <u>ଏ</u>        | L 主支付批   | 准 20000       |                                  |             |                | ************* |                                                      |       | K ≝ ×   |
| 工程名称<br>支付单号<br>状态<br>支付方式 | 20080101 | 合同代码          | P07-012-012<br>批种类<br>货币<br>付款期限 | ]<br>□      | 照接收日期          | 单位代码          | 合<br>扣预付款<br>材料扣款<br>其它扣款                            | 司支付信息 |         |
| 预付款标志<br>承包商金额             |          | 借预付款          | 承包输入/日                           | ]           | -              | 保留金标志/金额      | 扣保留金<br>设备使用费<br>扣尾款                                 |       |         |
| 本包高 (7态)<br>监理金额<br>监理状态   |          |               | 堂祖祖/日<br>监理输入/日<br>监理批准/日        |             |                |               | 10/20<br>加売保金<br>已付金額/时间                             |       |         |
| 业主金额<br>业主状态               |          |               | 业主输入/日<br>业主批准/日                 |             |                |               | ]                                                    |       |         |
| 工程名称<br>支付单号               |          | 合同代码          | 批种类                              |             | 822            | 单位代码          | 合<br>扣预付款                                            | 司支付信息 | - 8     |
| (小型)<br>支付方式<br>预付款标志      |          | 借预付款          | 付款期限                             |             | 接收日期           | 朝<br>保留金标志/金额 | 其它扣款<br>其它扣款<br>扣保留金                                 |       |         |
| 承包商金额<br>承包商状态<br>监理全额     |          |               | 承包输入/日<br>承包批准/日<br>監理输入/日       |             |                | 扣款/原因         | <ul> <li>设备使用费</li> <li>扣尾款</li> <li>扣苦保全</li> </ul> |       |         |
| 监理状态                       |          |               | 监理批准/日<br>业主输入/日                 |             |                |               | 已付金额/时间                                              |       |         |
| 业主状态<br>数付审排<br>统计指标       | 北表<br>月报 | 业主成2<br>业主扣款3 | 业王批准/日<br>本 支付<br>查询主            | 付细项<br>扣材料款 | 批控制<br>办主要领导审批 |               | 合同支付台帙                                               | 支付明細表 |         |
|                            |          |               |                                  |             |                |               | 察刀目                                                  | 1十 望  | O ULI D |

图 3.62 业主支付批准

查询结果屏幕如下图(图3.63):

| - 121910 - 7 | r£xn     | JR1⊞ Preserver |                |                       |      |            |            |         |        |      | ^ |
|--------------|----------|----------------|----------------|-----------------------|------|------------|------------|---------|--------|------|---|
| 工程名称         | GZP      | 合同代码           | P07-012-012    | जन्म <del>ज</del> न्म | 医体育了 | 化中心工程施     | 单位代码 SIIIS |         | 合同支付信息 |      | 0 |
| 支付单号         | 200801   | 01             | 批种类            | 0                     |      |            | 广州市建筑机械施工  | 扣预付款    |        |      |   |
| 状态           | 2        | 已批准            | 货币             | RMB                   | 参照   |            |            | 材料扣款    |        | i .  |   |
| 支付方式         |          |                | 付款期限           | 2008/03               | 3/26 | 接收日期       | 2008/01/26 | 其它扣款    |        |      |   |
| 预付款标志        | N        | 借预付款           |                |                       |      |            | 保留金标志/金额 🛚 | 扣保留金    |        |      |   |
| 承包商金额        |          | 91,735.00      | 承包输入/日         | 系统用                   | Þ    | 2008/01/26 |            | 设备使用费   |        |      |   |
| 承包商状态        | 1        | 批准             | 承包批准/日         | 系统用                   | Þ    | 2008/01/26 | 扣款/原因      | 扣尾款     |        |      |   |
| 监理金额         |          | 91,735.00      | 监理输入/日         | 系统用用                  | Þ (  | 2008/01/26 |            | 扣劳保金    |        |      |   |
| 监理状态         | 1        | 批准             | 监理批准/日         | 系统用用                  | Þ (  | 2008/01/26 |            | 已付金额/时间 | 8      | 0.00 |   |
| 业主金额         |          | 91,735.00      | 业主输入/日         | 系统用用                  | Þ)   | 2008/03/09 |            |         |        |      |   |
| 业主状态         | 2        | 未批准            | 业主批准/日         |                       |      |            |            |         |        |      |   |
|              |          |                |                |                       |      |            |            |         |        |      |   |
| 工程名称         |          | 合同代码           |                |                       |      |            | 单位代码       |         | 合同支付信息 |      |   |
| 支付单号         |          |                | 批种类            |                       |      | ]          |            | 扣预付款    |        |      |   |
| 状态           |          |                | 货币             |                       | 参照   |            |            | 材料扣款    |        |      |   |
| 支付方式         |          | L              | 付款期限           |                       |      | 接收日期       |            | 其它扣款    |        |      |   |
| 预付款标志        |          | 借预付款           |                |                       |      |            | 保留金标志/金额   | 扣保留金    |        |      |   |
| 承包商金额        |          |                | 承包输入/日         |                       |      |            |            | 设备使用费   |        |      |   |
| 承包商状态        |          |                | 承包批准/日         |                       |      |            | 扣款/原因      | 扣尾款     |        |      |   |
| 监理金额         | <u> </u> |                | 监理输入/日         |                       |      |            |            | 扣劳保金    | -      |      |   |
| 监理状态         |          |                | 监理批准/日         |                       |      |            |            | 已付金额/时[ |        |      |   |
| 业主金额         |          |                | 业主输入/日         |                       |      |            |            |         |        |      | U |
| 业主状态         |          |                | 业主批准/日         |                       |      |            |            |         |        |      |   |
| 拔付审排         | 比表       | 业主成本           |                | 寸細项                   |      | 批控制        | 支付単汇总      | 合同支付台   | 「帐     | 明細表  |   |
| 统计指标         | 月报       |                | Èu <u>₩</u> ±ł | 们材料款                  |      | 王要领导审批     | 米购合向部审批    | 执行部门审   | 3比 /   |      |   |
|              |          |                |                |                       |      |            |            | 系加      | 17 算   |      |   |

图 3.63 业主支付批准

在查询结果屏幕,单击"采购合同部审批"按钮,进入"采购合同部审批"屏幕,输入 或修改以下信息(如下图3.64):

● 状态:使用 \_\_\_\_\_\_按钮以值列表的方式选择"1"。

- 批准时间:使用 按钮以值列表的方式选择批准时间。
- 批准人:使用 上按钮以值列表的方式选择批准人。

输入完成后,单击,量或按F10存盘。

2013161X - 业主支付批准查询

| 🧓D3141B - 采购合同 | 部审批 いいい     |          |            |                         |        |              |    |           | ≍ ≚×    |
|----------------|-------------|----------|------------|-------------------------|--------|--------------|----|-----------|---------|
|                |             |          |            |                         |        |              |    |           |         |
| 工程名称           | GZP         |          |            |                         | 支付单号   | 20080101     |    |           |         |
| 合同代码           | P07-012-012 | 广州亚运体    | \$育文化中心工程  | 龍龍工总承包合                 |        |              |    |           |         |
| 单位代码           | SJJS        | 广州市建筑    | 轨械施工有限公    | 同                       |        |              |    |           |         |
| 承句声者供申注/       | 主白          |          |            |                         | 收理定按信息 |              |    |           |         |
| 承包向文府中国        |             |          |            |                         | 血理甲核间息 | 1            |    |           |         |
| 承包商公额          | 1 360 12    |          | 91735      |                         | 监理全额   |              |    | 91735     |         |
| 承包商批准日期        | 2008/01/26  |          |            |                         | 监理批准日期 | 2008/01/26   |    |           |         |
|                |             |          |            |                         |        |              |    |           |         |
|                |             |          |            |                         |        |              |    |           |         |
| 办领导审批          |             |          |            |                         |        |              |    |           |         |
| 支付单金额          | 91, 735.00  | 扣款金额     |            | <ol> <li>应付金</li> </ol> | 颜 91   | ,735.00 批准金额 |    | 91,735.00 |         |
| 1              | 批准          | 批准时间     | 2008/03/09 | 批准人                     | 系统用户   | 支付差额         |    | 0         |         |
| 备注             |             |          |            |                         |        |              |    |           |         |
|                |             |          |            |                         |        |              |    |           |         |
|                |             |          |            |                         |        |              |    |           |         |
|                |             |          |            |                         |        |              |    |           |         |
|                |             |          |            |                         |        |              |    |           |         |
|                |             |          |            |                         |        |              |    |           |         |
|                |             |          |            |                         |        |              |    |           | $\odot$ |
| 办主要领导审批        | 执行部门审批      | k 1      |            |                         |        |              |    |           |         |
|                |             | <u> </u> |            |                         |        |              |    |           |         |
|                |             |          |            |                         |        | 累加           | ì† | 算         | QUI     |
|                |             |          |            |                         |        |              |    |           |         |

图 3.64 采购合同部审批

第六步:办领导进入D3161X(业主支付批准查询)屏幕,查询出等审批的支付单信息。 如下图(图3.65)所示:

¥ ¥

| 合同代码        | 名称/描述     | 支付单号     | 接收日期       | 合同余额             | 已支付进度款           | 占合同%    |
|-------------|-----------|----------|------------|------------------|------------------|---------|
| P07-012-012 | 广州亚运体育文化中 | 20080101 | 2008/01/26 | 63, 801, 218. 10 | 15, 549, 419. 04 | 24.37   |
|             |           |          |            |                  |                  |         |
|             |           |          |            |                  |                  |         |
|             |           |          |            |                  |                  |         |
|             |           |          |            |                  |                  |         |
|             |           |          |            |                  |                  |         |
|             |           |          |            |                  |                  |         |
|             |           |          |            |                  |                  |         |
|             |           |          |            |                  |                  |         |
|             |           |          |            |                  |                  |         |
|             |           |          | j          |                  |                  |         |
|             |           |          |            |                  |                  |         |
|             |           |          |            |                  |                  |         |
|             |           |          |            |                  |                  |         |
|             |           |          |            |                  |                  |         |
|             |           |          |            |                  |                  |         |
|             |           |          |            |                  |                  |         |
|             |           |          |            |                  |                  |         |
|             |           |          |            |                  |                  |         |
|             |           |          |            |                  |                  |         |
| 业主成本        | 执行部门审批    | 办主要领导审批  | 采购合同部      | 审批 业主支付批准        |                  |         |
|             |           |          |            |                  |                  |         |
|             |           |          |            |                  | 緊加」 计算           | TU Q UI |

图 3.65 业主支付批准查询

单击"办主要领导审批"按钮,进入"办主要领导审批"屏幕,输入或修改以下信息(如下图3.66):

- 批准时间:使用 按钮以值列表的方式选择批准时间。
- 批准人:使用 \_\_\_\_\_ 按钮以值列表的方式选择批准人。
- 批准金额: 手工输入批准金额。

输入完成后,单击, 或按F10存盘。

| D3141A - 办主要领                         | 硕导审批 こここここ               |                       |                |                                  |                      |            | ⊾×       |
|---------------------------------------|--------------------------|-----------------------|----------------|----------------------------------|----------------------|------------|----------|
| 工程名称                                  | GZP                      | 广州亚法体育文化中             | 心工程施工总承        | 支付单号                             | 20080101             |            | P        |
| 单位代码                                  | SJJS                     | 广州市建筑机械施工             | 有限公司           |                                  |                      |            |          |
| 承包商支付申请<br>承包商状态<br>承包商金额<br>承包商批准日期  | 信息<br>1 批准<br>2008/01/26 | 91, 735. 00           |                | 监理审核信息<br>监理状态<br>监理金额<br>监理批准日期 | 1 批准<br>2008/01/26   | 91, 735.00 |          |
| 办领导审批<br>支付单金额<br>业主状态 <mark>1</mark> | 91,735.00<br> 批准         | 扣款金额<br>批准时间 2008/03, | .00 应<br>/09 排 | 2付金额 91<br>2准人 <mark>系统用户</mark> | ,735.00 批准金额<br>支付差额 | 91, 735.00 |          |
| 备注                                    |                          |                       |                |                                  |                      |            | <b>•</b> |
| 业主支付批准                                | 业主成本                     | 会计支付单登记               | 采购合同部電         | 审批 执行部门审                         | 7312                 |            |          |
|                                       |                          |                       |                |                                  | 累加                   | 计算         | QUI,     |

图 3.66 办主要领导审批

第七步: 财务审价部操作人员进入D3161A(业主支付单登记)屏幕,点击工具栏按钮 使其变成 ▲ 后,进入查询状态,输入合同代码 "P07-012-012" 和申请编号 "20080101", 然后,点击工具栏按钮 → 执行查询,查询出相关的申请信息。如下图(图3.67)所示:

| 💶 🖬 📝 🛎 🐂 🔪                           | 🔋 🗄 💺 🕈 🚰 ?        |                                         |
|---------------------------------------|--------------------|-----------------------------------------|
| <mark>饕</mark> ️D3161A - 会计支付单登记 いいいい |                    | *************************************** |
| 工程名称<br>支付单号 20080101                 | 合同代码 P07-012-012 1 | 单位代码                                    |
| 支付方式                                  | 付款期限               | 接收日期                                    |
| 业主金额<br>业主状态                          | 业主输入/日             | 保留金标志/金额                                |
| 合同支付信息<br>扣预付款                        | 扣保留金               | 扣劳保金                                    |
| 扣材料款                                  | 扣设备款               | 其它扣款                                    |
| 扣尾款                                   |                    | 承兑汇票                                    |
| 实付金额                                  | 货币 汇率              | ( 人民市额 )                                |
| 输入人                                   | 日期                 | 付款科目号                                   |
| 凭证编号                                  | 附件张数               |                                         |
| 承包商、监理信息                              |                    | 监理、业主扣款金额/原因                            |
| 承包商金額                                 | 承包输入/日             |                                         |
| 承包商状态                                 | 承包批准/日             |                                         |
| 监理金额                                  | 监理输入/日             |                                         |
| 监理状态                                  | 监理批准/日             |                                         |
| 业主成本 支付细项                             | 批控制 支付单汇           | L总 合同支付台帐 单一支付凭证 发票自动分配                 |
| 拔付审批表 核发支票申请                          |                    | 展加 计 質 の四                               |

图 3.67 会计支付单登记

在查询结果屏幕, 输入或修改以下信息 (如下图3.68):

● 状态:使用 上按钮以值列表的方式选择将"1"改为"2"。

| 🦉 D3161A - 🤉 | 会计支付单登          | 记 2000-000 |              |         |       |           |         |                 | -:-:-:      |             |            | 2000 L | ٤× |
|--------------|-----------------|------------|--------------|---------|-------|-----------|---------|-----------------|-------------|-------------|------------|--------|----|
| 工程名称<br>支付单号 | GZP<br>20080101 |            | 合同代码<br>批种类  | P07-01: | 2-012 | 广州亚运行     | \$育文化中心 | ・工程施工)<br> 市建筑机 | 总承有<br>補施工者 | 单位代码<br>酮公司 | SJJS       |        |    |
| 状态           | 2 己批            | 催          | 参昭           |         |       |           |         |                 |             |             |            |        |    |
| 支付方式         |                 |            | 」~~~<br>付款期限 | 2008/03 | 3/26  |           |         |                 |             | 接收日期        | 2008/01/26 |        |    |
| 业主金额         |                 | 91, 735.00 | 业主输入/日       | 系统用。    | Þ     | 2008/03/0 | 9 保留    | 金标志/金           | ·名页 N       |             |            |        |    |
| 业主状态         | 2 未批            | 催          | 业主批准/日       |         |       | 2008/03/0 | 9       |                 |             |             |            |        |    |
|              | -合同支付信/         | <b>急</b>   |              |         |       |           |         |                 |             |             |            |        |    |
| 扣预付款         |                 |            | 扣保留          | 金 🗌     |       |           |         | 扣劳保             | 金 [         |             |            |        |    |
| 扣材料款         |                 |            | 扣设备          | 款 🗌     |       |           |         | 其它扣             | 感 🗌         |             |            |        |    |
| 扣尾款          |                 |            | 11款小         | ։+ 🔽    |       |           | 0.0     | 10 承兑汇          | .票 🗌        |             |            |        |    |
| 实付金额         |                 | C          | ).00 货币      | R       | MB :  | 汇率        |         | 1 人民币           | 额           |             |            | 0.00   |    |
| 输入人          |                 |            | 日期           |         |       |           |         | 付款科             | 目号          |             |            |        |    |
| 凭证编号         |                 |            | 附件张          | 数 🗌     |       |           |         |                 |             |             |            |        |    |
| 承存           | 「商、监理信」         | 息          |              |         |       |           |         | 监理、             | 小中主和        | 款金额/原因      | ব          |        |    |
| 承包商金额        |                 | 91, 735    | 5.00 承包输     | 入/日 🕼   | 、统用户  | 2008      | /01/26  |                 |             |             |            |        |    |
| 承包商状态        | 1 批准            |            | 承包批          | 惟/日 🕅   | 《统用户  | 2008      | /01/26  |                 |             |             |            |        |    |
| 监理金额         |                 | 91, 735    | .00 监理输      | 入/日 🗊   | 、统用户  | 2008      | /01/26  |                 |             |             |            |        |    |
| 监理状态         | 1 批准            |            | 监理批          | 惟/日 涿   | 《统用户  | 2008      | /01/26  |                 |             |             |            |        | J  |
| 业主成          | 本               | 支付细项       | 批招           | 制       | 支付    | 1单汇总      | 合同支     | 付台帐             | 単一          | ·支付凭证       | 发票自动       | 分配     |    |
| 拔付审          | 批表 オ            | 亥发支票申请     |              |         |       |           |         |                 |             |             |            |        |    |
|              |                 |            |              |         |       |           |         |                 | 累加          |             | 计 算        |        |    |

图 3.68 会计支付单登记

第八步:合同乙方业务人员进入RA038G(资金拨付审批表)屏幕(如图3.69),输入以下信息:

- 合同代码: 手工输入 "P07-012-012"。
- 支付单号: 手工输入 "20080101"。
- 单位:手工输入"1"。

| 🧐 RAD38G - 建设项目资金拨付审批表 かいかかかかかかかかかかか |             |     | ⊥××   |
|--------------------------------------|-------------|-----|-------|
| 44 Wh 27 II-                         | ተተቀረቀዋ      |     |       |
| 変数活動                                 |             | 结果权 |       |
| 合向代码                                 | P07-012-012 |     |       |
| 支付里号                                 | 20080101    |     | _     |
| 单位(例:1,10,100,1000,10000,)           | 1           |     | _     |
| 选择币种                                 | RMB         |     |       |
|                                      |             |     |       |
|                                      |             |     |       |
|                                      |             |     |       |
|                                      |             |     |       |
|                                      |             |     |       |
|                                      |             |     | 18    |
|                                      |             |     |       |
|                                      |             |     | 1 3 1 |
|                                      |             |     | - 2   |
|                                      |             |     | -     |
|                                      |             |     |       |
|                                      |             |     | -     |
|                                      |             |     | -     |
|                                      |             |     | -     |
|                                      |             |     | -     |
|                                      |             |     | -     |
|                                      |             |     |       |
|                                      |             |     |       |
|                                      |             |     |       |
| 确认                                   | 取           | 消   |       |
|                                      |             |     |       |

图 3.69 建设项目资金拨付审批表

|  | 输入完成后, | 单击"确定' | ' 按钮。 | 系统弹出如下屏幕 | (如图3.7 | 0): |
|--|--------|--------|-------|----------|--------|-----|
|--|--------|--------|-------|----------|--------|-----|

| <b>29</b> RAD39G - 资金拨付审批表 |            | ≚ × |
|----------------------------|------------|-----|
|                            |            |     |
|                            |            |     |
| 复制份数                       | 0          |     |
| 传送时间                       | 2008/03/05 |     |
| <b>C D</b> · · · O         |            |     |
| Server frint Q             |            |     |
| 备注                         |            |     |
| Batch Queue                | NA         |     |
| <del>立</del> 件 夕 称         |            |     |
| 又开石柳                       |            |     |
| 在客户机器执行?                   | Y          |     |
| 服务器优先次序                    | 1          |     |
|                            |            |     |
|                            |            |     |
|                            |            |     |
|                            |            |     |
|                            | 确认 取消      |     |
|                            |            | QUI |

图 3.70 建设项目资金拨付审批表

直接单击"确定"按钮,系统生成"预付款资金拨付审批表" (如图3.71)。

#### 广州市重点公共建设项目管理办公室 建设项目资金拨付审批表

| 合同乙方单位: 「<br>合同名称: 广州3 | <sup>1</sup> 州市建筑机械施工者<br>E运体育文化中心工程 | 限公司<br>施工总承包合同 |                               | 合同                   | 英型: 建安工程合<br> 编号: D07-012- | 012           |                                        | 2008年03)<br>支付単号:<br>全額単位: | 月(第6期)<br>20080101<br>元 |               |
|------------------------|--------------------------------------|----------------|-------------------------------|----------------------|----------------------------|---------------|----------------------------------------|----------------------------|-------------------------|---------------|
|                        | 本朝合同乙方单位                             | 本朝监理审核         |                               | 审核合同完                | 成額                         | 疑             |                                        |                            | :付額                     |               |
| 合同总额                   | 申报工程进度数                              | 工程进度款          | 至上期累计                         | 本期                   | 至本期展计                      | 累计支付<br>比例(%) | 至上期实付累计                                | 本期实付                       | 至本期实付累计                 | 展计实付<br>比例(9) |
| 63,901,219.10          | 91,735.00                            | 91,735.00      | 15,455,016.03                 | 91,735.00            | 15,546,751.8               | 3 24.37       | 17,431,407.31                          | 91,735.00                  | 17,431,407.3            | 1 27.3        |
|                        | 应付合同乙方                               | 单位工程数          | 大写:政万壹仟多                      | 集佰叁拾伍元整(1            | f 91,735                   | 5.00元)        |                                        |                            |                         |               |
| 本期资金                   |                                      |                | 开户银行。 中)                      | 国建设银行广州市             | 长堤支行                       |               |                                        | 银行教号: 440                  | 01420201050097          | 726           |
| 支付划分                   | 应付供货                                 | 单位材料数          | 大写:                           |                      |                            |               |                                        |                            |                         |               |
|                        | 本期审核合同乙:                             | 方合同完成额为:       | <u>本款项为本合同总</u><br>91,735.00元 | <u>的代付材料敷。</u> 应     | 计各供货单位材料                   | 见附表           |                                        |                            |                         |               |
|                        |                                      |                |                               |                      |                            |               | - A 1                                  | _                          |                         |               |
| 近度权资量                  | 本船应扣留款力                              |                | 元具甲:                          | 11時期111款             |                            | 元, 刊録         | 「「「」」 「」 「」 「」 「」 「」 「」 「」 」 」 」 」 」 」 | π                          |                         |               |
| 32 10 19 10            | <b>实付资金为</b> :                       | 91,735.00      | 元。 其中:合同                      |                      | ,735.00元,                  | ~<br>付大宗材     | 料供应:                                   | 7                          | τ.,                     |               |
|                        | 経办人: (签署)                            | <b>食</b> 见)    |                               |                      | 部门负责人:                     | (签纂實見)        |                                        |                            |                         |               |
|                        |                                      |                |                               |                      |                            |               |                                        |                            |                         |               |
| 经办部门<br>审核             |                                      |                |                               |                      |                            |               |                                        |                            |                         |               |
|                        | 经办人:(签署)                             | 意见)            |                               |                      | 部门负责人:                     | (签署意见)        |                                        |                            |                         |               |
| 采购合同部<br>审核            |                                      |                |                               |                      |                            |               |                                        |                            |                         |               |
| 批准实付金额<br>(大写)         | 致万壹仟柒佰                               | 藝拾伍元整(4        | 4 91,73                       | 5.00 <del>7</del> .) | 1                          |               | (财务                                    | 签名:                        |                         | )             |
| ometer                 |                                      |                |                               | - 24                 |                            |               | ++~                                    |                            |                         |               |
| ガ首劇主任<br>审批            |                                      |                | 常労働日                          | -11                  |                            |               | 市定                                     |                            |                         |               |
| A039G: 2009/03         | /09 21:42:22                         |                | 广州市堂さみ工程を                     | #理系续▼4.0(培训          | 环境)                        |               |                                        |                            | <b>X</b> <sup>4</sup>   | 8:1/1         |

图 3.71 建设项目资金拨付审批表

第九步:合同乙方业务人员进入RC002G(工程量清单明细表)屏幕(如图3.72),输入以下信息:

- 合同代码: 手工输入 "P07-012-012"。
- 支付单号: 手工输入 "20080101"。
- 单位:手工输入"1"。

| 数名称                       | 开始段         | 结束段 |   |
|---------------------------|-------------|-----|---|
| 同代码                       | P07-012-012 |     |   |
| 付单号                       | 20080101    |     |   |
| 位(例:1,10,100,1000,10000,) | 1           |     |   |
|                           |             |     |   |
|                           |             |     |   |
|                           |             |     |   |
|                           |             |     |   |
|                           |             | ]   | ] |
|                           |             |     |   |
|                           |             |     |   |
|                           |             |     |   |
|                           |             |     |   |
|                           |             |     | ] |
|                           |             |     |   |
|                           |             |     |   |
|                           |             |     | ] |
|                           |             |     |   |
|                           |             |     | ] |
|                           |             |     |   |
|                           |             |     |   |
|                           |             |     |   |
|                           |             |     |   |

图 3.72 工程量清单明细表

输入完成后,单击"确定"按钮。系统弹出如下屏幕(如图3.73):

| 🧟 RA039G - | 资金拨付审批表        |            |        |    |   | _ ≚× |
|------------|----------------|------------|--------|----|---|------|
|            |                |            |        |    |   |      |
|            | 复制份数           | 0          |        |    |   |      |
|            | 传送时间           | 2008/03/05 |        |    |   |      |
|            | Server Print Q | LOCALIMP   |        |    |   |      |
|            | 备注             |            |        |    |   |      |
|            | Batch Queue    | NA         |        |    |   |      |
|            | 文件名称           |            |        |    |   |      |
|            | 在客户机器执行?       | Y          |        |    |   |      |
|            | 服务器优先次序        | 1          |        |    |   |      |
|            |                |            |        |    |   |      |
|            |                |            |        |    |   |      |
|            |                |            |        |    |   |      |
|            | [              | 确认         | <br>取消 |    |   |      |
|            |                |            | 累加     | i† | 箕 |      |

### 图 3.73 工程量清单明细表

直接单击"确定"按钮,系统生成"预付款资金拨付审批表"(如下图3.74)。

|                           | 广州市重点公共建设項目管理办公室<br>工程量清单计量支付期限表<br>1月8号: p07-012-012<br>月25万章位: 广州市短期有政治司 2008年01月3(日 (第(第)<br>支付車号: 20000101 全観電灯: 元 |      |          |               |                |               |          |                |                 |        |              |        |           |
|---------------------------|----------------------------------------------------------------------------------------------------|------|----------|---------------|----------------|---------------|----------|----------------|-----------------|--------|--------------|--------|-----------|
| 合同编号: p07-0:<br>合同乙方単位: 广 |                                                                                                    |      |          |               |                |               |          |                |                 |        |              |        |           |
| +117.00                   |                                                                                                    |      |          | 合同            |                | ^ <b> +</b> - | 14.440   | 本期光            | st.             |        |              | 至本期    | 展计        |
| 文行橫騙号                     | 文行場合祭                                                                                                    | 北重本市 | 80       | M ID          | 415            |               | 空中推 全語   | <u>29</u> 22   | 学校 小協           | 29     | - 92<br>- 92 | **     | ~15       |
| 01                        | 分部分類工程                                                                                                    |      | **       | - <b>₹</b> 21 | 52274547.42    |               | 91735.00 |                | 91725.00        | ~      | 91735.00     |        | 91715.00  |
| 4303                      | 序型建設工業                                                                                                    |      |          |               | 36378637 48    |               | 91735.00 |                | 91725 00        |        | 91735.00     |        | 91735.00  |
| 030301                    | 土建工程                                                                                                    |      |          |               | 22320521.42    |               | 91735.00 |                | 91725.00        |        | 91735.00     |        | 91735.00  |
| 01010101                  | 土石方、基坑支护及基础工程                                                                                                    |      |          |               | 4527347.45     |               | 91735.00 |                | 91725.00        |        | \$1735.00    |        | 91735.00  |
| 0101010101                | 土(石)方工程                                                                                                    |      |          |               | 2225000.97     |               | 17277.00 |                | 17177.00        |        | 17377.00     |        | 17377.00  |
| 01010101010101            | 抱土石方                                                                                                    | 立方米  | 28429.20 | 77.97         | 2216624.72     | 100.00        | 7797.00  | 100.00         | 7797.00         | 100.00 | 7797.00      | 100.00 | 7797.00   |
| 010101010102              | 基项回输                                                                                                    | 立方米  | 217.50   | 47.90         | 11376.25       | 200.00        | 2580.00  | 200.00         | 2550.00         | 200.00 | 2580.00      | 200.00 | 2550.00   |
| 0101010102                | 統局地基基型工程                                                                                                    |      |          |               | 2299346.45     |               | 74258.00 |                | 74355.00        |        | 74355.00     |        | 74355.00  |
| 010101010203              | 错臂支护                                                                                                    | *    | 3652.65  | 138.61        | 535201.54      | 200.00        | 41583.00 | 100.00         | 41582.00        | 300.00 | 41583.00     | 300.00 | 41563.00  |
| 010101010204              | 土灯支护                                                                                                    | *    | 1029.69  | 65.55         | 67496.18       | 500.00        | 32775.00 | 500.00         | 32775.00        | 500.00 | 22775.00     | 500.00 | 32775.00  |
|                           | 总计                                                                                                    |      |          |               |                |               | 91735.00 |                | 91735.00        |        | 91735.00     |        | 91735.00  |
|                           | 应付金額                                                                                                    |      |          |               |                |               |          |                | 91735.00        |        | 91735.00     |        | 91735.00  |
| 合何乙方拳位: 送避拳位:             |                                                                                                    |      |          |               | 总监理工程师:        |               | 监理       | <b>#单位走你工程</b> | <del>1</del> 9: |        | 重点办项目参       | 遗人:    |           |
|                           |                                                                                                    |      |          |               |                |               |          |                |                 |        |              |        |           |
|                           |                                                                                                    |      |          |               |                |               |          |                |                 |        |              |        |           |
|                           |                                                                                                    |      |          |               |                |               |          |                |                 |        |              |        |           |
| C002G: 2008/01.           | /00 21-47-45                                                                                                    |      | Ċ.       | 市営されて建築的      | 夏季 検索4、0 (均利にな | <b>論</b> )    |          |                |                 |        |              |        | 新祭: 1 / 1 |

### 图 3.74 工程量清单明细表

第十步:合同乙方业务人员按《资金拨付审批表》和《工程量清单明细表》的要求,找 相关人员签字后报重点办。